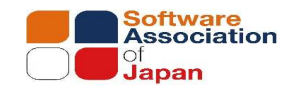

# 令和7年度医療情報セキュリティ研修 E-learningの受講および操作方法について

一般社団法人ソフトウェア協会

1

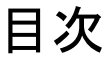

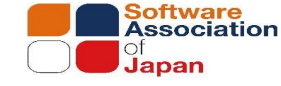

- 1. はじめに―ご提供システムと動作環境について
- 2. 初回ログイン
- 3. 受講コース
- 4. コースの画面構成
- 5. 動画の視聴
- 6. アンケート
- 7. 受講証
- 8. パスワードリマインダ
- 9. 設定メニュー

### 1.はじめに-1 ご提供システムと動作環境について

e-learningは株式会社OSK「EasyLearning Expres」を利用して提供しています。 EasyLearning Express をご利用になる上で、必要な動作環境以下の通りです。

#### 【PCの場合】

| コンピュータ本体 | <ul> <li>下記のいずれかのOS が稼動するコンピュータ</li> <li>Microsoft Windows10 Pro / Enterprise (x86, x64)</li> <li>Microsoft Windows11 Pro / Enterprise (x64)</li> <li>※デスクトップモードで使用することを推奨します。</li> <li>※マウス相当のタッチ操作は可能ですが、タッチジェスチャ操作には対応していません。</li> </ul> |
|----------|----------------------------------------------------------------------------------------------------|
| ディスプレイ   | 1024×768 ドット、High Color(16 ビット)以上の表示が可能なディスプレイ                                                                                                    |
| Web ブラウザ | Microsoft Edge<br>Google Chrome                                                                                                    |

#### 【モバイル端末の場合】

| モバイル端末 | iPad (iPadOS 14 / 15 / 16)<br>※ご利用になる教材によっては、iPadでは閲覧できない場合があります。<br>※ご利用の端末によって、画面表示が見切れる場合があります。 |
|--------|----------------------------------------------------------------------------------------------------|
| ▲注辛    |                                                                                                    |

3

▲注意

・上記のOS、Web ブラウザ等は、それぞれ日本語版のみに対応しています。

・原則として、最新のService Pack を適用することをお勧めします。

・パーソナルファイアーウォール等の設定でCookie を無効にしている場合、正常に動作しませんので、Cookieを有効にする必要があります。

1.はじめに-2

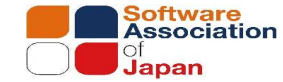

### 受講期間について

- E-learningの受講期間は、基本お申込みから3ヵ月間までです。 期間中は、すべてのコンテンツを何度でも受講いただけます。
- 受講期間を過ぎると、予告なくアカウントを自動削除する場合がございます。
- ご提供するE-learning教材は、予告なく変更する場合があります。ご了承ください。

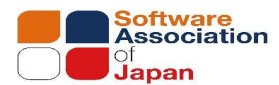

### 2.初回ログイン-1

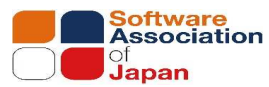

1.メール(アカウント通知(ユーザーID))に記載のあるURLへアクセスし、初回ログインを行います。

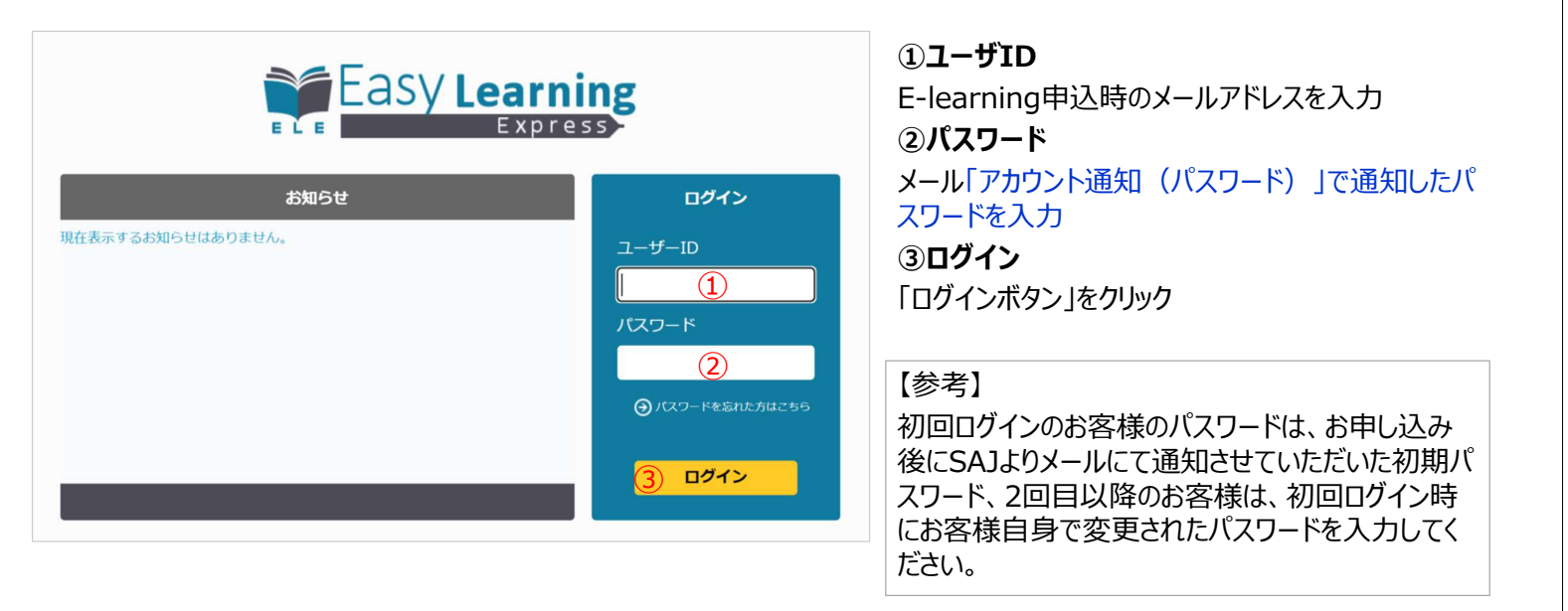

5

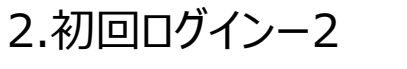

#### 2.利用規約に同意

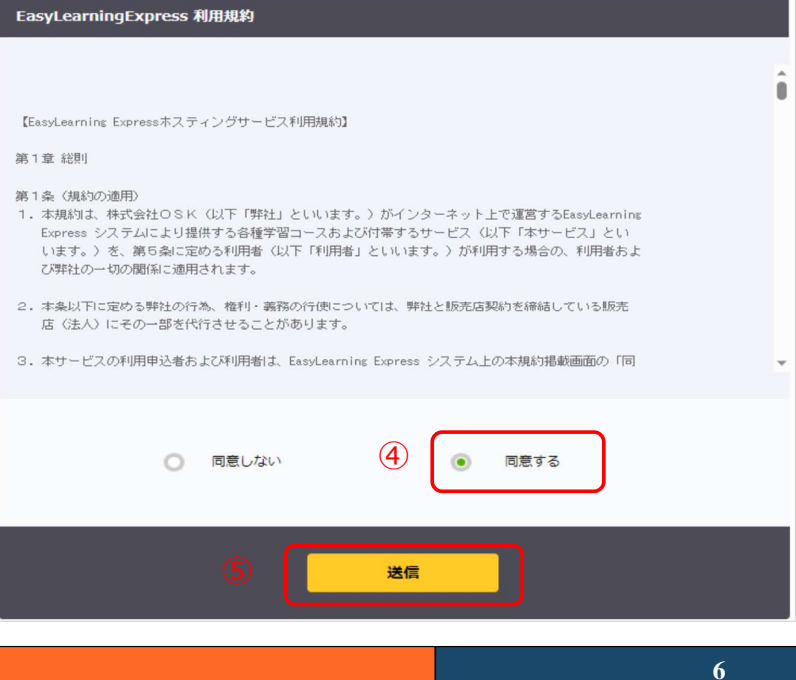

Software Association Japan

#### ④ 同意する

「同意する」にチェック ⑤送信 「送信」ボタンをクリック

## 2.初回ログインー3

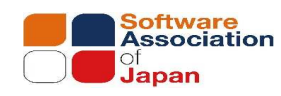

### 3.パスワードの変更

| 初回ログイン時<br>パスワードの変<br>パスワード 4                                 | にノバスワードを変更する必<br>変更を行ってください。<br>の変更を行ってください。<br>現在のパスワード[必須]<br>新しいパスワード[必須]<br>新しいパスワード[の須]<br>(確認入力] | 要があります。<br>(6)<br>(7)<br>(7)<br>登録                                                                                                    |                                                         | <ul> <li>⑥現在のパスワード<br/>メール「アカウント通知(パ、<br/>初期パスワードを入力</li> <li>⑦新しいパスワード</li> <li>任意のパスワードを入力<br/>※パスワードの長さ、文字種</li> <li>⑧登録<br/>「ログインボタン」をクリック</li> </ul> | <b>スワード)」で通知した</b><br>に制限はございません。      |
|---------------------------------------------------------------|----------------------------------------------------------------------------------------------------|----------------------------------------------------------------------------------------------------|---------------------------------------------------------|----------------------------------------------------------------------------------------------------|----------------------------------------|
|                                                               |                                                                                                    |                                                                                                    | ,                                                       |                                                                                                    |                                        |
| 3.<br>①はじめ<br>E-lear<br>以下、令<br>②立入村<br>③経営者<br>④システム<br>⑤初学者 | 受講コースな<br>に (必ずお読みく<br>ningの受講方法<br>和5年度~令和<br>検査研修<br>着向け研修<br>ムセキュリティ管理<br>着向け研修                     | を選択一1<br>ださい)<br>等を説明しております。ごう<br>7年度(掲載予定)のオンラ                                                                                                    | を講前に必ずご一読くだれ<br>イン研修を受講できます                             | さい。<br>-<br>。                                                                                                    | Software<br>Association<br>of<br>Japan |
|                                                               | Easy Learning<br>Express                                                                               |                                                                                                    |                                                         |                                                                                                    |                                        |
|                                                               |                                                                                                    | <ol> <li>(1)</li> <li>(2)</li> <li>(2)</li> <li>(3)</li> <li>(4)</li> <li>(4)</li> <li>(5)</li> <li>(5)</li> <li>(5)</li> <li>(5)</li> <li>(6)</li> <li>(7)</li> <li>(7)</li></ol> | <ul> <li>3</li> <li>立入検査研修</li> <li>初学者等向け研修</li> </ul> | 2<br>経営者向け研修                                                                                                    |                                        |

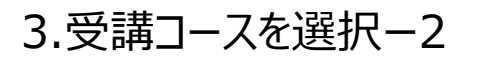

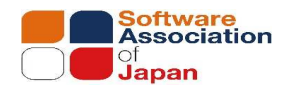

#### ①コース選択

受講する研修を選択。(以下、立入検査研修を例に記載) 令和6年度コンテンツ>準備コース>準備コース
・○ コース ● □→2=1 ● □→2=10

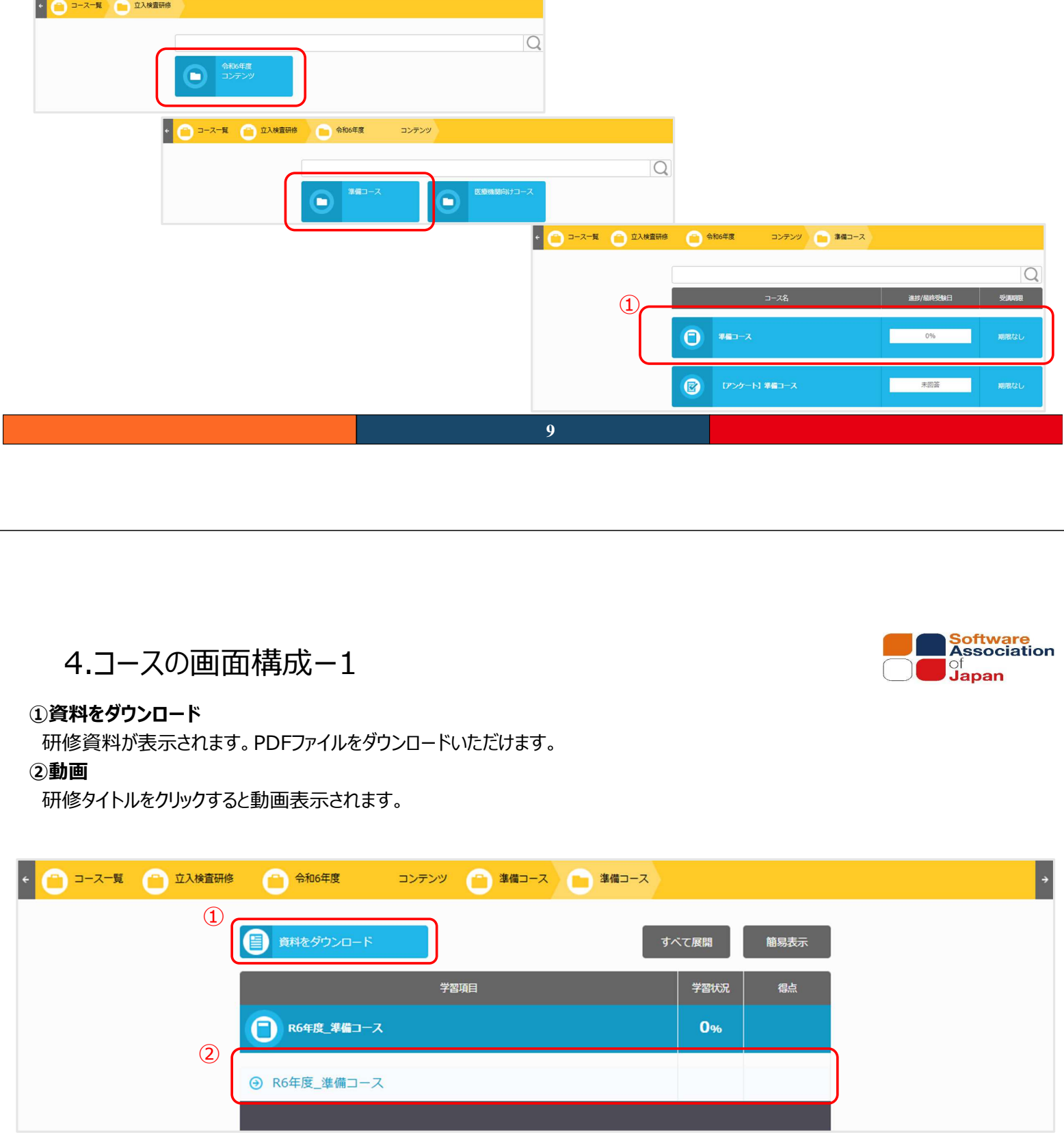

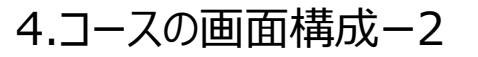

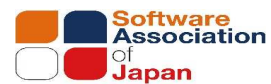

Software Association

#### **③教材**

選択した目次に対応した教材(動画・テキスト)が表示されます。

#### (4)戻る

前のページが存在する場合、前のページに遷移 します。

#### (5)進む

次のページが存在する場合、次のページに遷移 します。

#### 6保存

受講履歴(受講データ)を保存します。

#### ⑦終了

受講履歴(受講データ)を保存して上で、 学習画面を閉じます。

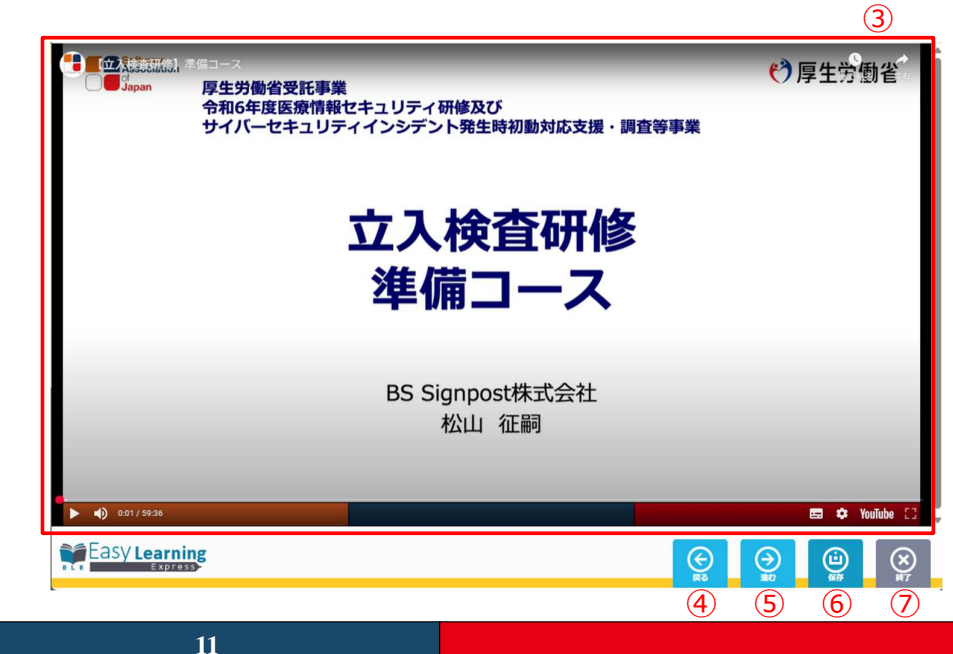

### 5.動画の視聴-(1)再生

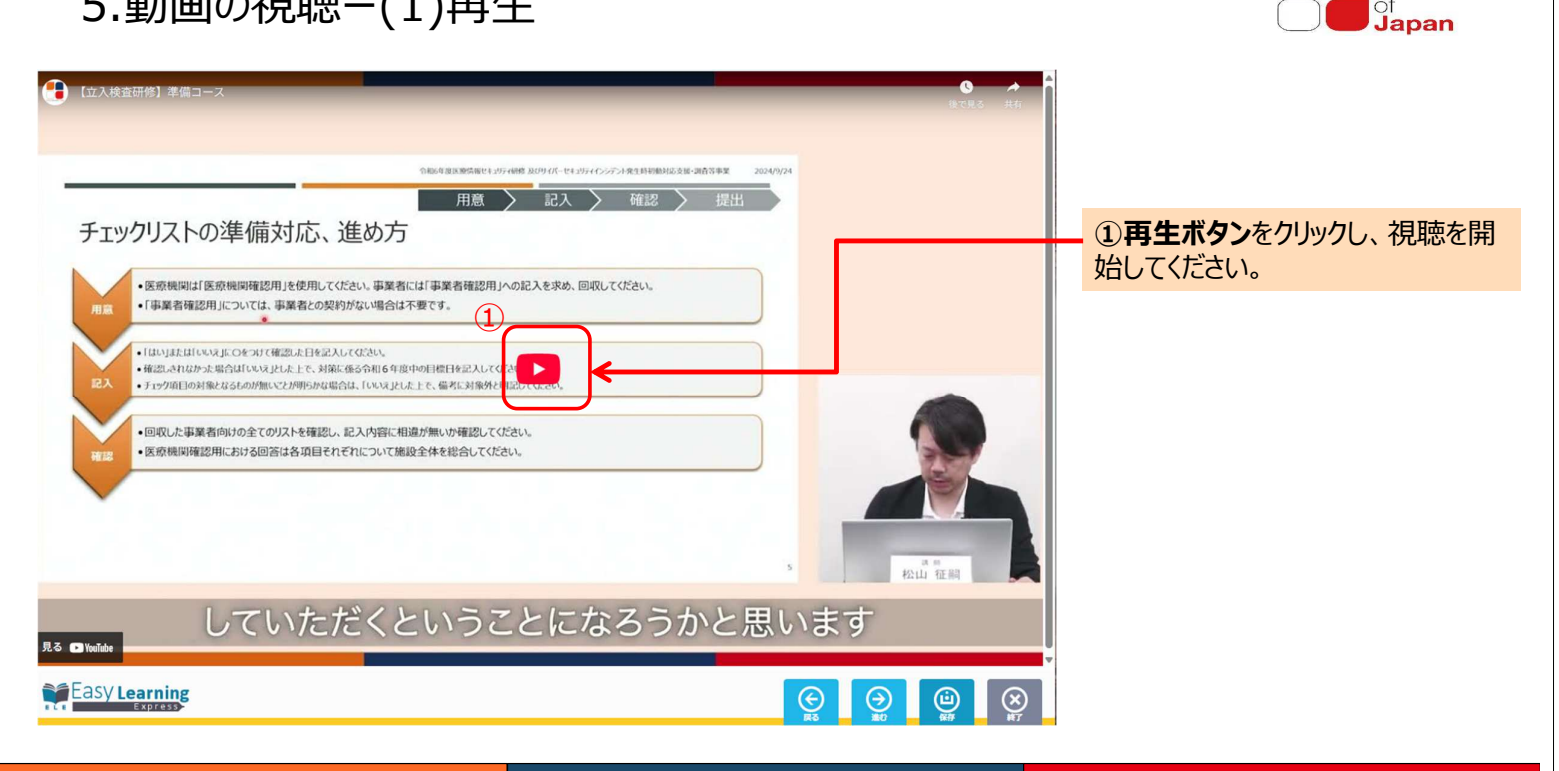

### 5.動画の視聴-(2)終了

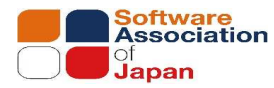

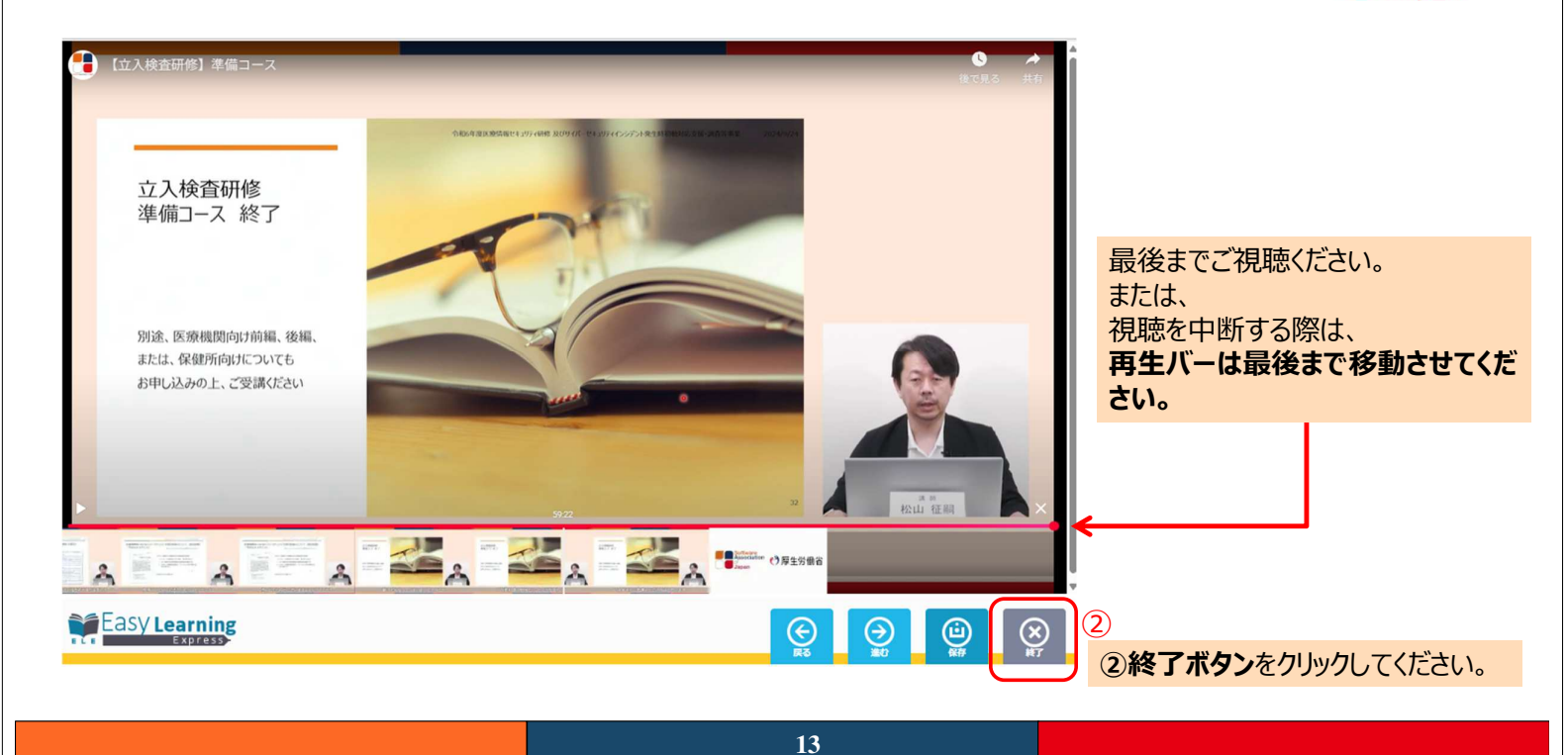

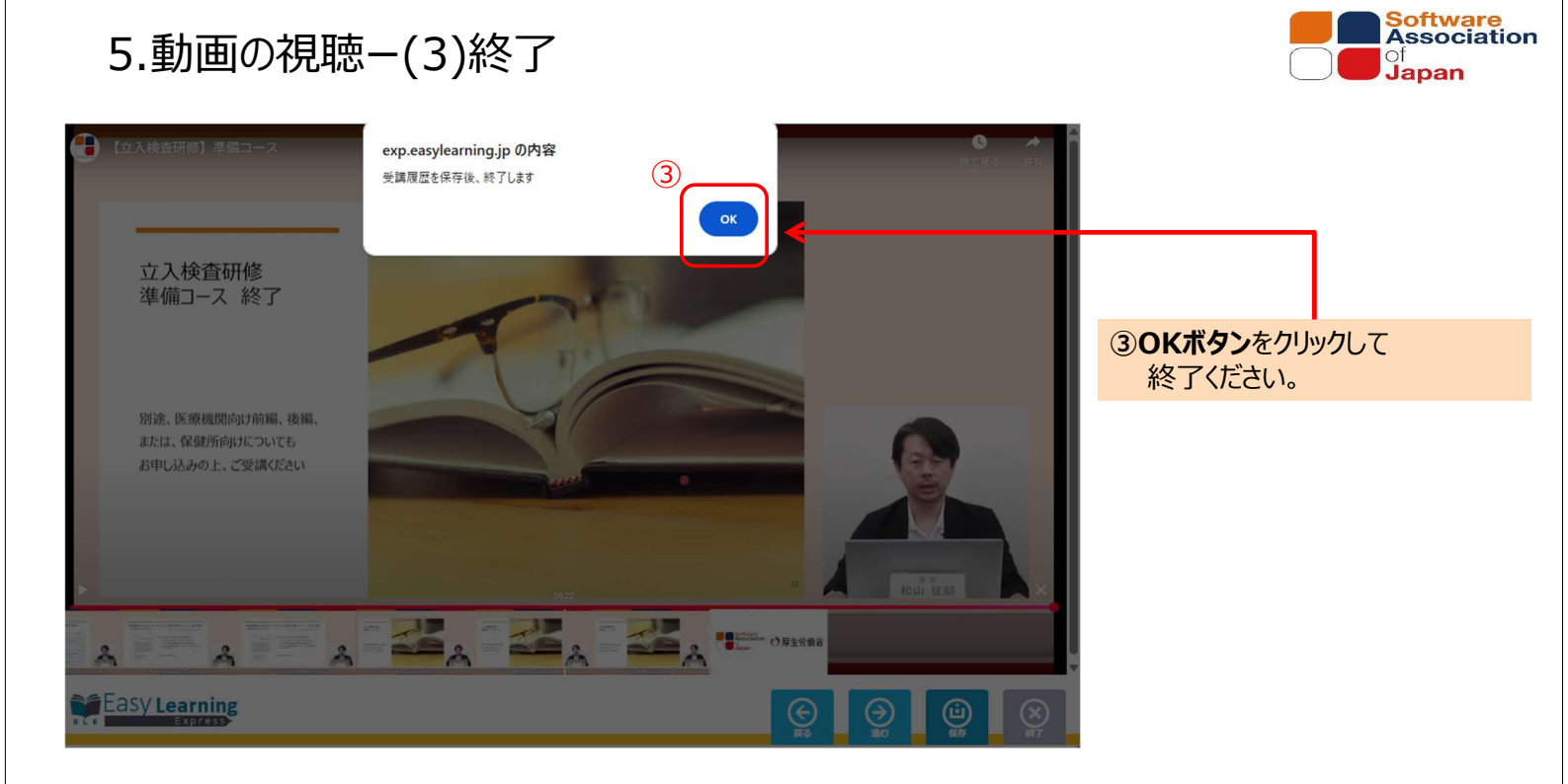

14

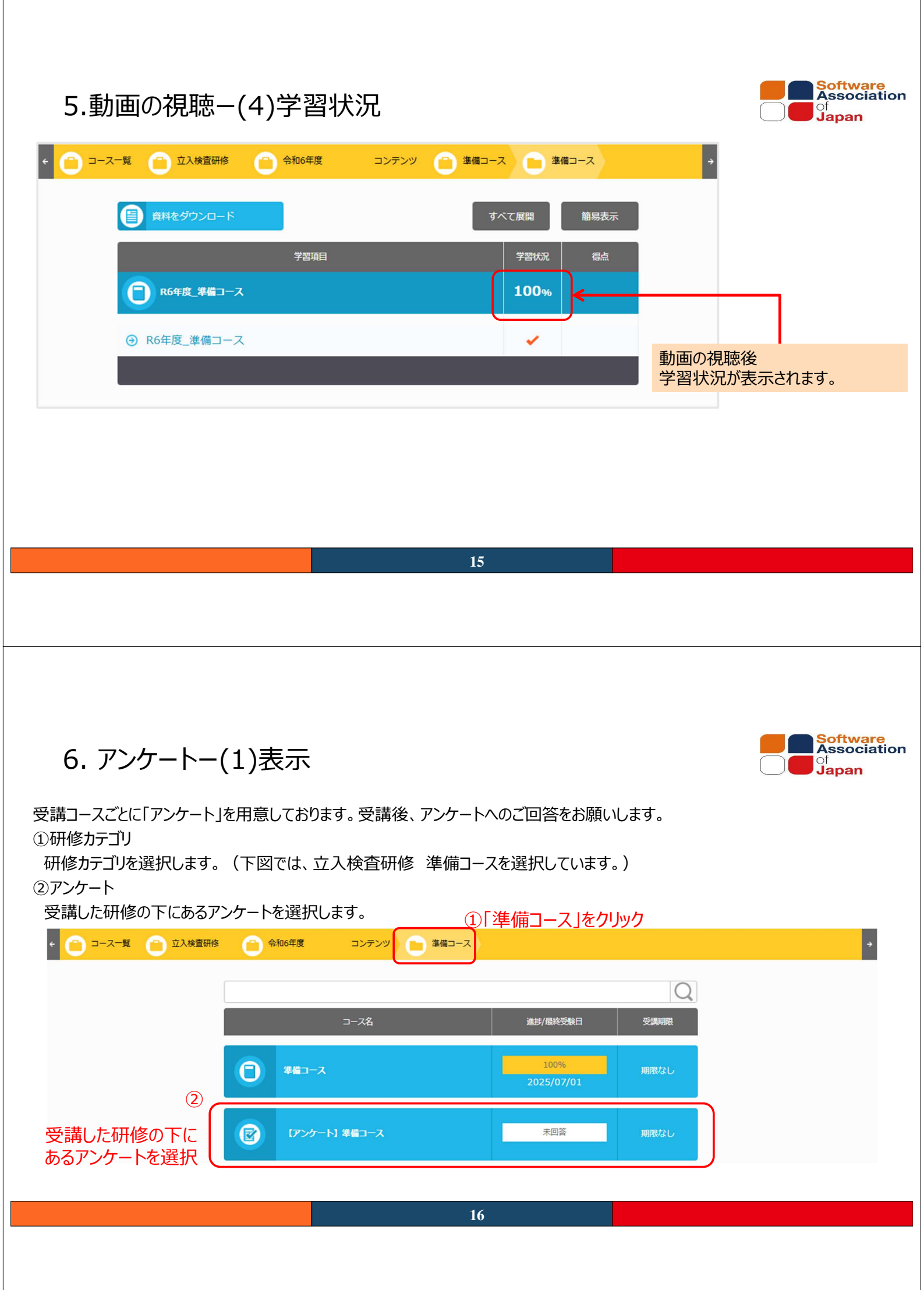

6. アンケートー(2)回答

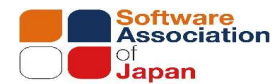

#### ①確認

参考にならなかった

その他

まったく参考にならなかった

(中略)

受講コースごとに「アンケート」を用意しております。受講後、アンケートへのご回答後、「確認」ボタンをクリックしてください。

|                                                                                                    | 【アンケート】準備コース                                                                                                    |                                                                                           |
|----------------------------------------------------------------------------------------------------|----------------------------------------------------------------------------------------------------|-------------------------------------------------------------------------------------------|
| 今後の企画                                                                                                | ・運営の参考とさせていただくため。<br>「本1.3.までが」 いてのマンケートへのプロカをや想い いたし ます                                                                                                    | 間18 (Ret/117)                                                                             |
| お子教ではこといますが、以下のゲンケートへのと話がなお願いいにします。<br>なお、「受賞語」は動画コンテンツの視聴売すおよびケンケートへのご回答後に、<br>メニュー内の「受賞語」場に表示されます。 |                                                                                                    | 「間 18. この研修を何でお知りになりましたか 」で、「その他」を選択した方は理由をご記入ください                                        |
|                                                                                                    |                                                                                                    | 100文字以內                                                                                   |
| 問1                                                                                                   | 1必須1 目答クリア                                                                                                    | 12 (0文字)                                                                                  |
| 研修0                                                                                                  | の内容について                                                                                                    |                                                                                           |
| 0                                                                                                    | とても参考になった                                                                                                    | (1) 確認 閉じる                                                                                |
| 0                                                                                                    | 参考になった                                                                                                    | $\uparrow$                                                                                |
| 0                                                                                                    | 普通                                                                                                    |                                                                                           |
| 0                                                                                                    | 参考にならなかった                                                                                                    | (エアノリート人))後<br>確認ボタンをクリックしてください                                                           |
| 0                                                                                                    | まったく参考にならなかった                                                                                                    |                                                                                           |
| 0                                                                                                    | その物                                                                                                    |                                                                                           |
| •••                                                                                                  | _·_·_·_·_·_·_·_·_·_·_·_·_·_·_·_·_·_·_·                                                                                                    | <u> </u>                                                                                  |
|                                                                                                    |                                                                                                    | 17                                                                                        |
| 6.                                                                                                   | アンケートー(3)提出                                                                                                    | Software<br>Associati                                                                     |
| 提出<br>筆図  ボ                                                                                          | タンクリック後 アンケートの回答確認画面が表示され                                                                                                    | わます。回答内容を確認し、「提出しボタンをクリックしてください」                                                          |
|                                                                                                    |                                                                                                    |                                                                                           |
| <b>(</b>                                                                                             | アンケート】進備コーフ                                                                                                    |                                                                                           |
| 下記内容でよろ                                                                                              |                                                                                                    |                                                                                           |
|                                                                                                    | ちしければ画面下部の「提出」ボタンを押してください。                                                                                                    |                                                                                           |
| 今後の企画・通<br>お手数ではごさ                                                                                   | 5しければ画面下部の「提出」ボタンを押してください。<br>電道の参考とさせていただくため、<br>5いますが、以下のアンケートへのご協力をお願いいたします。                                                                                    | B)18                                                                                      |
| 今後の企画・通<br>お手数ではごさ<br>なお、「受講証<br>メニュー内の                                                              | 5しければ画面下部の「提出」ボタンを押してください。<br>電道の参考とさせていただくため、<br>Sいますが、以下のアンケートへのご協力をお願いいたします。<br>J」は動画コンテンツの視聴売了およびアンケートへのご回答後に、<br>行頃順正』側で表示されます。                               | 間18<br>「問 18. この研修を何でお知りになりましたか」で、「その他」を選択した方は理由をご記入ください                                  |
| 今後の企画・選<br>お手数ではごさ<br>なお、「受講証<br>メニュー内の                                                              | 5しければ画面下部の「提出」水タンを押してください。<br>富能の参考とさせていただくため、<br>さいますが、以下のアンケートへのご協力をお願いいたします。<br>王」は動面コンテンツの視聴売了およびアンケートへのご回答後に、<br>「受調証」欄に表示されます。                               | 間18<br>「問 18. この研修を何でお知りになりましたか」で、「その他」を選択した方は理由をご記入ください                                  |
| 今後の企画・通<br>お手数ではごさ<br>なお、「受講証<br>メニュー内の<br>問1                                                        | 5しければ真面下部の「提出」ボタンを押してください。<br>電道の参考とさせていただくため、<br>さいますが、以下のアンケートへのご協力をお願いいたします。<br>王」は動画コンテンツの視聴売了およびアンケートへのご回答後に、<br>「受講証」欄に表示されます。                               | 間18<br>「間 18. この研修を何でお知りになりましたか」で、「その他」を選択した方は理由をご記入ください                                  |
| 今後の企画・通<br>お手数ではここ<br>なお、「受講調<br>×ニュー内の<br>間1<br>研修の内                                                | 5しければ真面下部の「提出」水タンを押してください。<br>事態の参考とさせていただくため、<br>きいますが、以下のアンケートへのご協力をお願いいたします。<br>正は動面コンテンツの視聴方でおよびアンケートへのご回答後に、<br>「受講証」欄に表示されます。<br>客について                       | 間18         「間 18. この研修を何でお知りになりましたか」で、「その他」を選択した方は理由をご記入ください         ①       提出 戻る       |
| 今後の企画・通<br>お手数ではごご<br>なお、「受講題<br>×ニュー内の<br>問1<br>研修の内容                                               | 5しければ真面下部の「提出」ボタンを押してください。<br>電道の参考とさせていただくため、<br>5いますが、以下のアンケートへのご協力をお願いいたします。<br>正」は動画コンテンツの視聴売了およびアンケートへのご回答後に、<br>「受講証」欄に表示されます。<br>容について<br>とても参考になった         | 間18. この研修を何でお知りになりましたか」で、「その他」を選択した方は理由をご記入ください<br>① 提出 戻る                                |
| 今後の企画・通<br>お手数ではござ<br>なお、「受講組<br>メニュー内の<br>問1<br>研修の内<br>●                                           | 5しければ真面下部の「提出」ボタンを押してください。<br>電影の参考とさせていただくため、<br>さいますが、以下のアンケートへのご協力をお願いいたします。<br>正しは動面ンテンツの視聴下すよびアンケートへのご回答後に、<br>「受損証」場に表示されます。<br>客について<br>とても参考になった<br>参考になった | 開18         「問 18. この研修を何でお知りになりましたか」で、「その他」を選択した方は理由をご記入ください         ①       提出       戻る |

提出ボタンをクリックしてください。

6. アンケートー(4)閉じる

# ①閉じる 「閉じる」ボタンをクリックしてください。

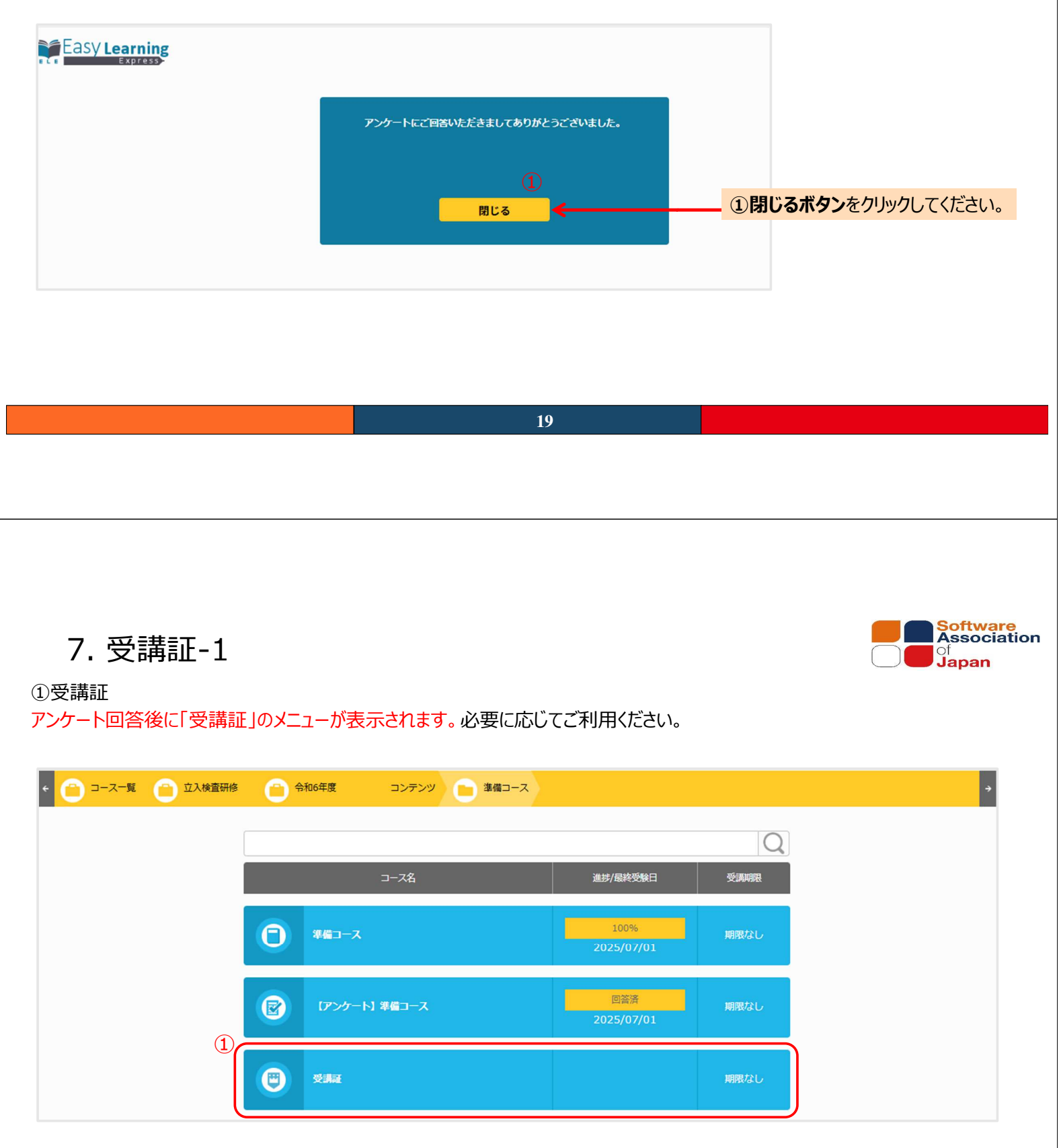

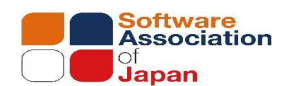

7. 受講証-2

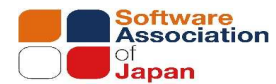

#### ①受講証

アンケート回答後に「受講証」のメニューが表示されます。必要に応じてご利用ください。

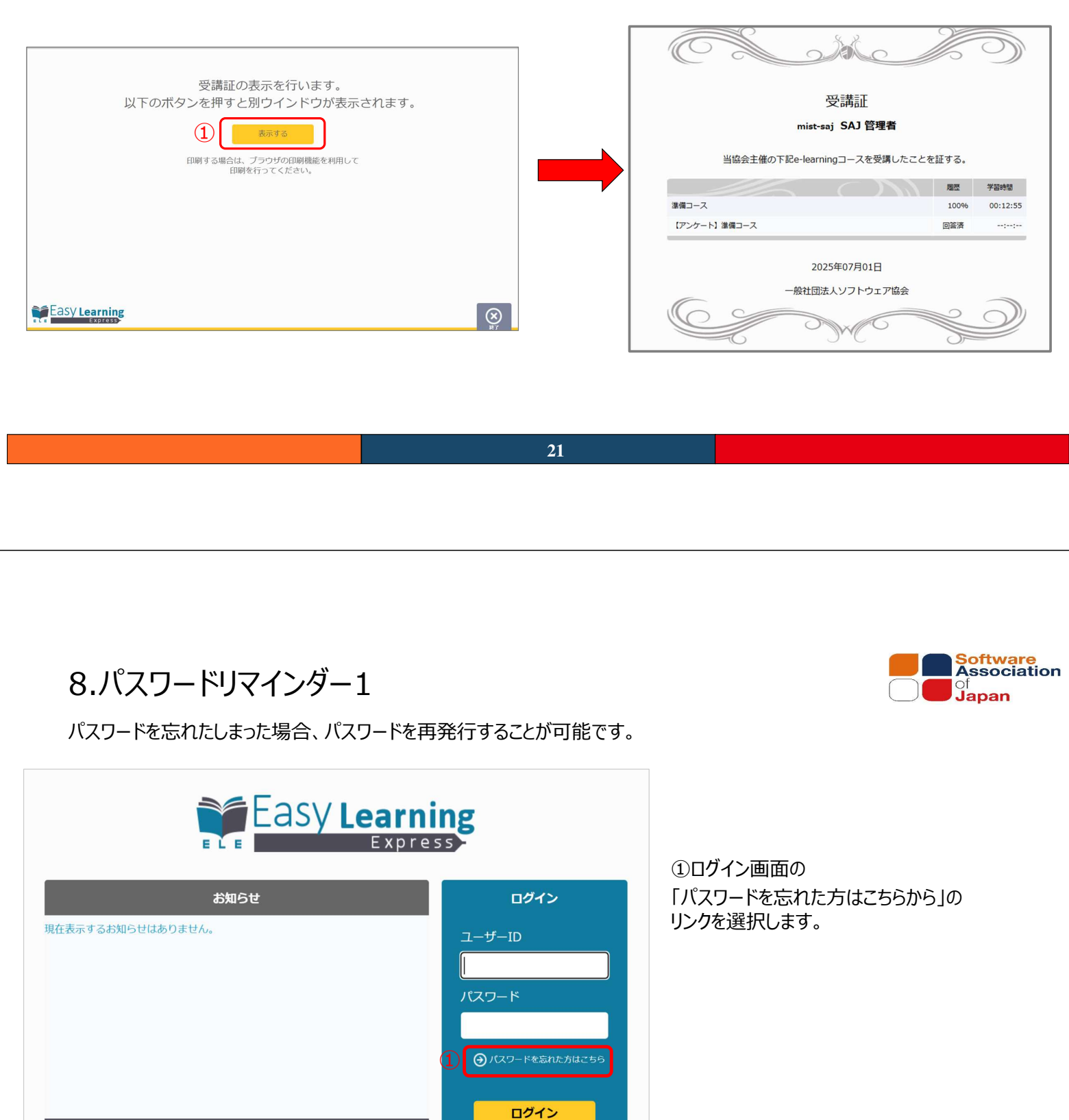

## 8.パスワードリマインダー2

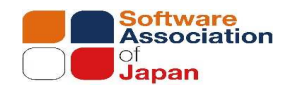

パスワードリマインダ画面が表示されます。

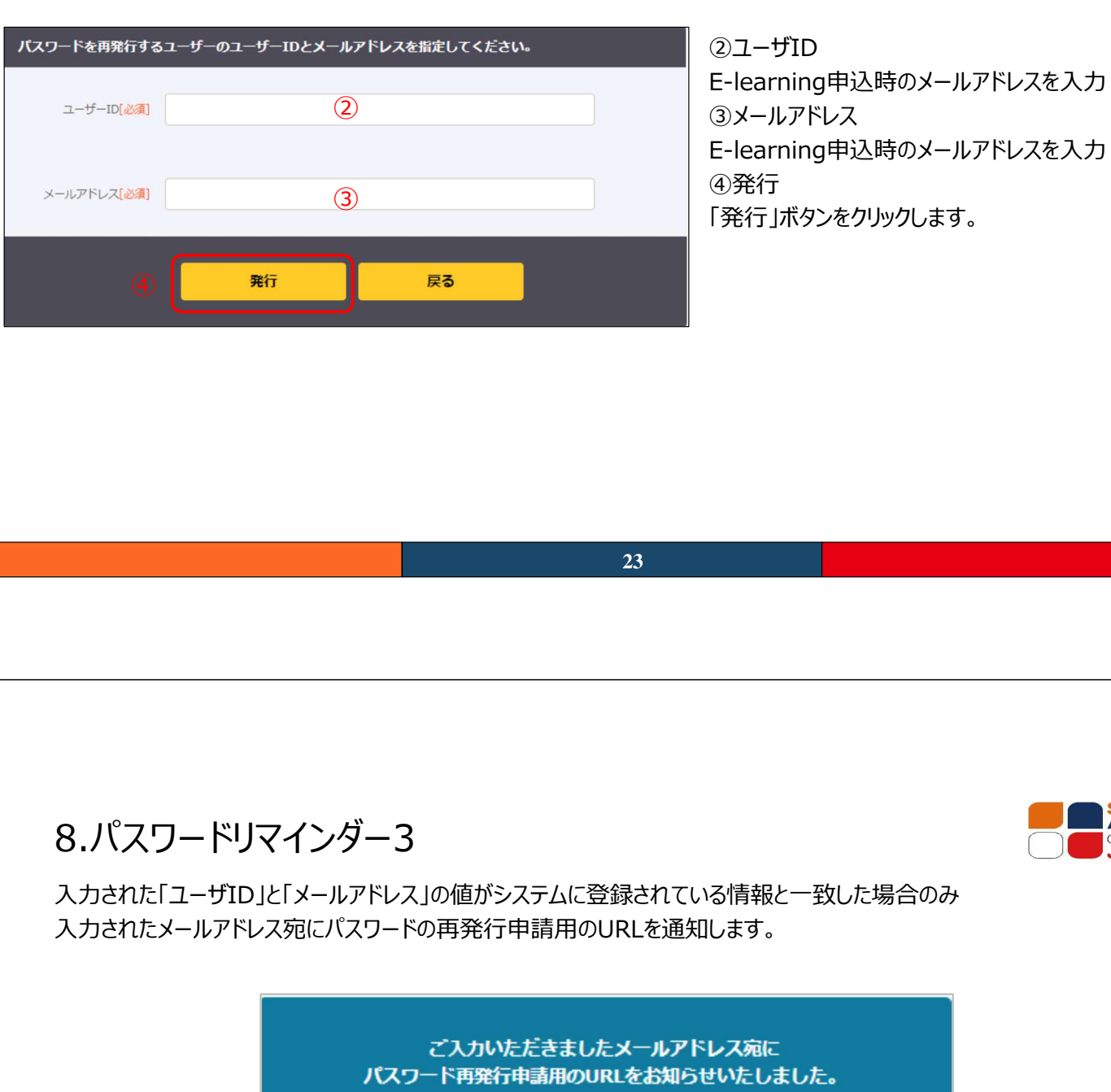

Software Association of Japan

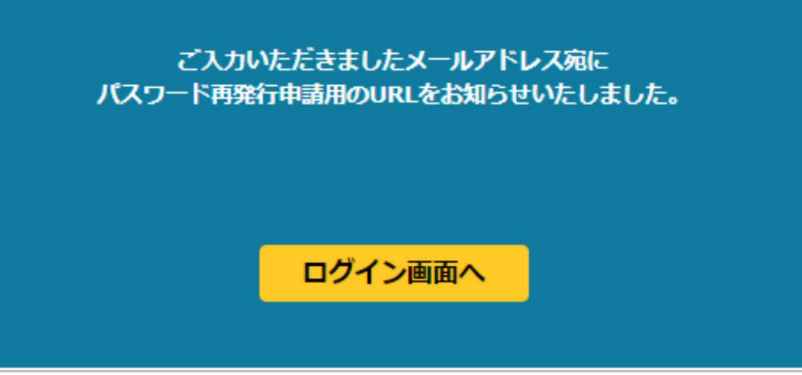

### 8.パスワードリマインダー4

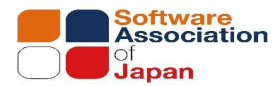

E-learningシステム (ele-sys@kk-osk.co.jp) からパスワード再申請のメールをお送りいたします。 システムから自動送信されたパスワード再申請用URLをクリックすることで、パスワード変更画面にアクセスできます。

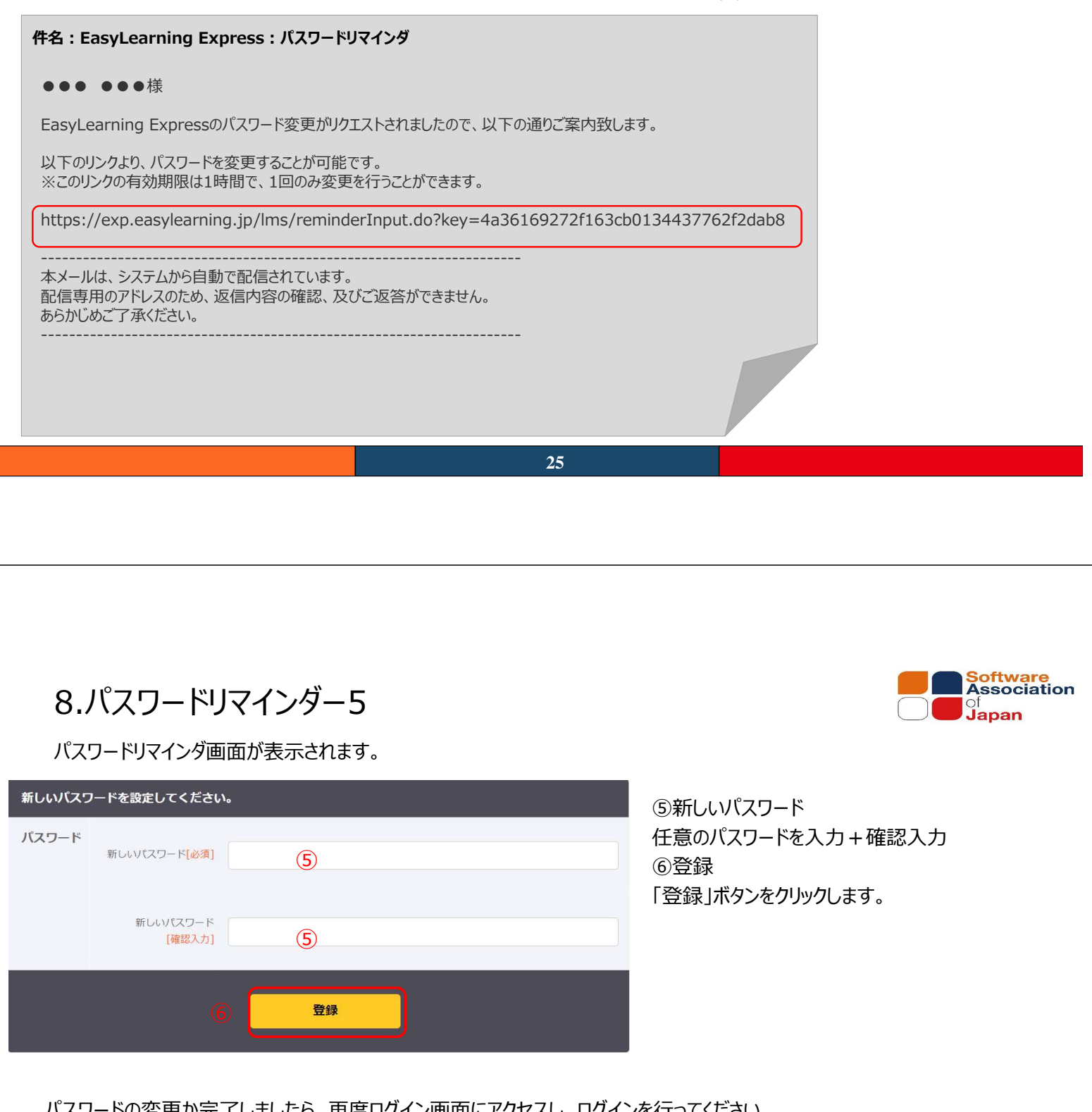

パスワードの変更か完了しましたら、再度ログイン画面にアクセスし、ログインを行ってください。

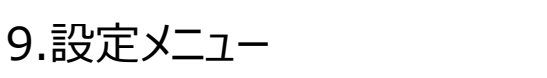

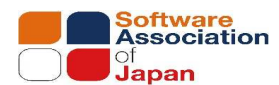

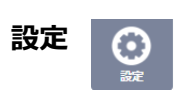

「ユーザー設定」、「受講者用操作マニュアルの表示」 「ログアウト」は、システムログイン後に表示される、画面 右上メニューから「設定」を選択します。

#### ①ユーザー設定

ユーザー設定では、パスワードを変更することができます。

**②ヘルプ** 

受講者用操作マニュアルをPDFで表示します。

#### ③ログアウト

システムのログアウトを行います。

| はじめに(必ずお読み<br>ください)       受講者名         ・       ・         ・       切学者等向け朝後         ・       ・         ・       ・         ・       ・         ・       ・         ・       ・         ・       ・         ・       ・         ・       ・         ・       ・         ・       ・         ・       ・         ・       ・         ・       ・         ・       ・         ・       ・         ・       ・         ・       ・         ・       ・         ・       ・         ・       ・         ・       ・         ・       ・         ・       ・         ・       ・         ・       ・         ・       ・         ・       ・         ・       ・         ・       ・         ・       ・         ・       ・         ・       ・         ・       ・         ・          ・      < | システム・セキュリティ管理者向け |  |
|----------------------------------------------------------------------------------------------------|------------------|--|
| 27                                                                                                    |                  |  |

9.設定メニュー ユーザー設定

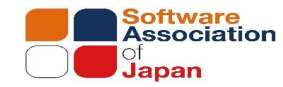

#### ユーザー設定

#### ①現在のパスワード、②新しいパスワード

パスワードを変更する場合、「現在のパスワード」「新しいパスワード」「新しいパスワード(確認入力)」を入力する必要が あります。

#### ③登録

「登録」ボタンを選択することで、入力された内容でユーザー設定情報を上書きします。

| ユーザー<br>ID | [mie.satoh0910@gmail.com] |
|------------|---------------------------|
| パスワード      | 現在のバスワード (1)              |
|            | 新レレリビスワード 2               |
|            | 新しいパスワード<br>[確認入力]        |
|            | 3 登録 元に戻す                 |
|            | 28                        |

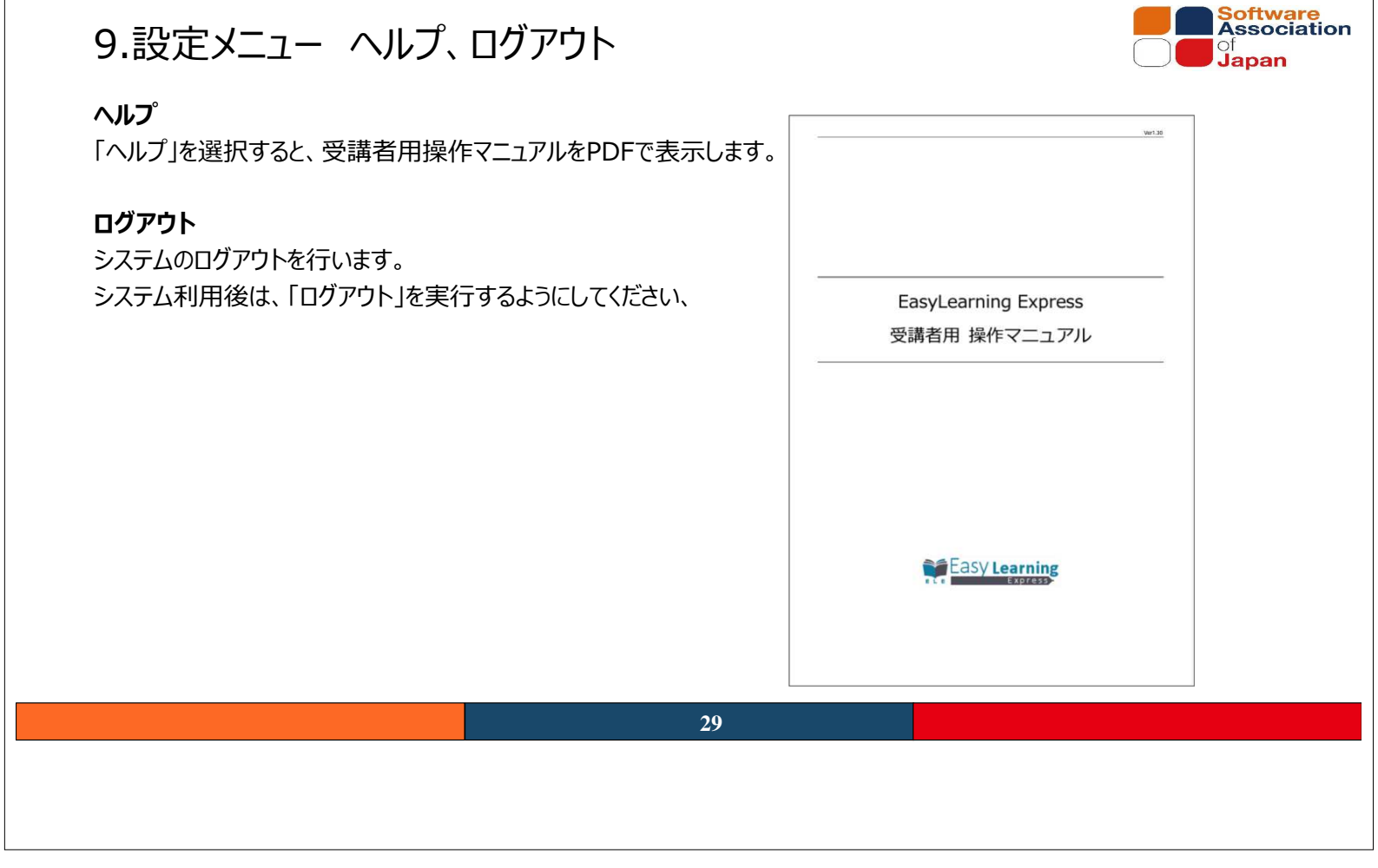